## Supprimer définitivement une activité ou ressource

## Attention!

Lorsqu'une activité ou ressource est supprimée de la Corbeille, il ne sera plus possible de la restaurer.

- 1. En haut de l'écran, dans le menu de navigation horizontal, cliquer sur *Plus* pour ouvrir le menu.
- 2. Dans ce menu, cliquer sur Corbeille.
- 3. Une liste d'activités et ressources ayant été supprimées de l'espace-cours s'affiche.

| - Corbeille                                           |                                 |              |           |
|-------------------------------------------------------|---------------------------------|--------------|-----------|
| La corbeille sera vidée définitivement après 21 jours |                                 |              |           |
| Activité                                              | Date de suppression             | Restauration | Supprimer |
| E Annonces                                            | jeudi 20 juillet 2023, 10:19    | o            | Û         |
| Lien Zoom pour l'examen                               | jeudi 20 juillet 2023, 10:23    | o            | Û         |
| Parcours migratoires 1                                | jeudi 20 juillet 2023, 10:35    | o            | Û         |
| Parcours migratoires 2                                | jeudi 20 juillet 2023, 10:35    | o            | Û         |
| Parcours 3 et intégration 1                           | samedi 22 juillet 2023, 12:44   | o            | <u>ش</u>  |
| Plan de cours                                         | dimanche 23 juillet 2023, 15:09 | o            | <u>ش</u>  |
| Tout supprimer<br>Retour à Cours:                     |                                 |              |           |

Pour supprimer définitivement l'activité ou ressource de l'espace-cours, cliquer sur le bouton de suppression correspondant [10].
Une fenêtre de confirmation apparaît.

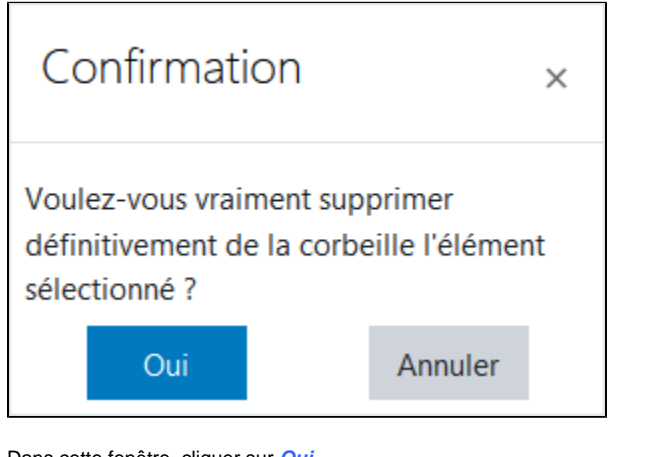

- 6. Dans cette fenêtre, cliquer sur Oui.
- 7. Un message de confirmation s'affiche.

« test » a été supprimé.